## Procedura di invio delle precisazioni delle conclusioni

## Aprire SL pct

Nella pagina iniziale indicare il nome della busta,

indicare la il ruolo e tipo di parte.

tipo di atto inserire "altro"

scegliere tra gli atti possibili "precisazione delle conclusioni"

| File ? Codice fiscale del mittente Cartella Suddivisione automatica per anno e data                                                                                                    |
|----------------------------------------------------------------------------------------------------|
| Codice fiscale del mittente                                                                                                    |
| Nome busta     conclusioni       Registro     Contenzioso Civile       Ruolo     GENERALE DEGLI AFFARI CIVILI CONTENZIOSI       Grado     PRIMO       Tipo Parte     Attore - Appellante - Ricorrente                                                                                                    |
| Atti Fase Introduttiva - Comparsa di costituzione - (CostituzioneSemplice) Atto di costituzione nuovo avvocato - (AttoCostituzioneNuovoAvvocato) Atto di deposito non codificato - (AttoNonCodificato) Atto di richiesta modifica visibilita' dei funzionari dello sportello - (ModificaVisibilitaFunzionari) Atto generico / Istanza generica - (IstanzaGenerica) Precisazione delle conclusioni - (PrecisazioneConclusioni) Atto di deposito di un reclamo - (Reclamo) Fase latruttoria - Atto di richiesta visibilità - (AttoRichiestaVisibilita) Deposito preverbale - (Preverbale) Fase Istruttoria - Memoria ex art. 183 c.6 c.p.c. n.1 - (Memoria183) Fase Istruttoria - Memoria ex art. 183 c.6 c.p.c. n.3 - (MemoriaReplica183) Fase Decisoria - Memoria conclusionale di replica ex art. 190 c.p.c (ComparsaConclusionaleReplica190) Memoria generica - (MemoriaGenerica) Ease Introduttiva - Atto di nomina del consulente tecnico di narte ex art. 87 c.n.c (NominaCTPexart87) |

| 🔍 SL pct 1.10.0     |                                  | X |
|---------------------|----------------------------------|---|
| File ?              |                                  |   |
|                     | Precisazione Conclusioni         |   |
| recisizione concium | Precisazione Conclusioni:        |   |
|                     | Urgente                          |   |
|                     | Procedimento:                    |   |
|                     | Ufficio                          |   |
|                     | TRIBUNALE ORDINARIO DI LIVORNO   |   |
|                     | Numero del procedimento Sub Anno |   |
|                     | Riferimento:                     |   |
|                     |                                  |   |
|                     | - Elimina                        |   |
|                     |                                  |   |
|                     | F Indietro Avanti                |   |

## nella schermata successiva inserire il numero di ruolo

Non sono necessarie ulteriori specificazioni

## La pagina successiva è molto importante

| 🚇 SL pct 1.10.0 |                                                                                      | x |
|-----------------|--------------------------------------------------------------------------------------|---|
| File ?          |                                                                                      |   |
|                 | Precisazione Conclusioni - Domanda                                                   |   |
| 2               | Domanda (Testo della domanda o delle conclusioni, come riportate nell'atto di parte) |   |
| Domanda         |                                                                                      |   |
|                 |                                                                                      |   |
|                 |                                                                                      |   |
|                 |                                                                                      |   |
|                 |                                                                                      |   |
|                 |                                                                                      |   |
|                 |                                                                                      |   |
|                 |                                                                                      |   |
|                 |                                                                                      |   |
|                 | - Indietro Avanti -                                                                  |   |

All'interno del riquadro deve essere inserito il testo delle conclusioni (senza ulteriori specificazioni), che devono corrispondere a quelle che si intende precisare e sono inserite nel foglio di precisazioni delle conclusioni (è consigliato il copia/incolla).

Es. Voglia l'Ecc.mo Tribunale condannare Tizio a pagare a Caio ...

| Precisazione delle cono | lusioni                                        | æ.             |
|-------------------------|------------------------------------------------|----------------|
| Codice fiscale mittente | NCLFRZ70B01E625L                               |                |
| Nome busta              | 10-01-conclusioni                              |                |
| Ufficio destinatario    | TRIBUNALE ORDINARIO DI LIVORNO                 | 6              |
|                         | tribunale.livorno@civile.ptel.giustiziacert.it |                |
|                         |                                                |                |
| nposta 🧷                | 🖉 Allega — Elimina 🔍 Apri 🖂 Firma e crea busta | Invia Deposito |

Nella schermata successiva si inserisce il foglio di conclusioni vero e proprio salvato su un pdf nativo attraverso il pulsante imposta, il quale apre una schermata nella quale si chiede di indicare l'atto creato con word e salvato come pdf.

Effettuato questo passaggio si attiverà il pulsante firma e crea busta.

Premuto quel pulsante è possibile creare la busta per il successivo invio attraverso il pulsante "invia deposito".

FINE